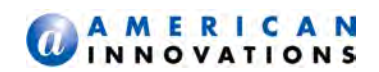

# UNIVERSAL CONFIGURATION TOOLKIT V2.2.27 RELEASE NOTES

**NOVEMBER 2014** 

## INTRODUCTION

American Innovations (AI) is pleased to announce updates to the Universal Configuration Tool (UCT), v2.2.27. This document identifies updates that were implemented in October. If you have any questions, need additional information, or have a comment about this document, contact AI Technical Services at <u>bhtechservices@aiworldwide.com</u>.

### Satellite Acquisition

As the UCT goes through the satellite acquisition process, the **Channel State** field on the *Communications Settings* pane displays updates, allowing the user to see how the unit is acquiring a satellite connection.

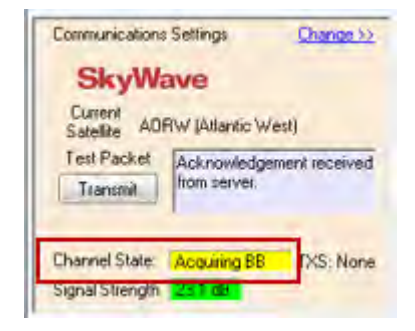

#### Figure 1. Channel State Field

The **Channel State** field displays the following messages during the process of acquiring a satellite signal:

| Table 1-1.         Channel State Phases |  |
|-----------------------------------------|--|
|-----------------------------------------|--|

| State        | Definition                                                                             |
|--------------|----------------------------------------------------------------------------------------|
| Evaluating   | Terminal trying to establish initial contact with carrier.                             |
| Sampling BB  | Terminal getting in the queue for a Bulletin Board place with the carrier.             |
| Acquiring BB | Terminal in the Bulletin Board queue; waiting to get in line for a Traffic<br>Channel. |

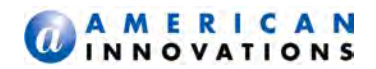

|  | Table 1-1. | Channel | State | Phase |
|--|------------|---------|-------|-------|
|--|------------|---------|-------|-------|

| State        | Definition                                                                                                    |
|--------------|----------------------------------------------------------------------------------------------------|
| Acquiring TC | Terminal has acquired Bulletin Board slot with carrier and is waiting for confirmation of the communication channel from the carrier. |
| Acquired     | Communication channel between carrier and terminal established. Unit it ready to send a packet when it is in this state.              |

### Auto-switch

*Auto-switch* allows the unit to acquire a new satellite link automatically in the event that the unit loses communication with its current (previously locked) satellite.

The unit can be configured with auto-switch through the *Communications Settings* pane on the main UCT configuration window (Figure 2):

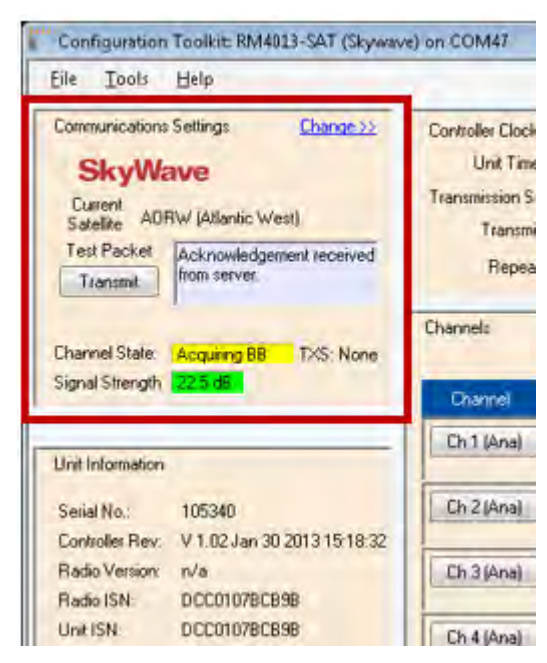

Figure 2. Communications Settings Pane

1 Click *Change* to open the **Config** window (Figure 3):

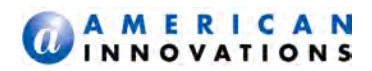

| Eile Iools                                                                    | Help                        |                                                                   |
|-------------------------------------------------------------------------------|-----------------------------|-------------------------------------------------------------------|
| Communications<br>SkyWa<br>Current<br>Satelite ADI<br>Test Packet<br>Transmit | Settings Change >>          | Controller Clock<br>Unit Tim<br>Transmission S<br>Transm<br>Repea |
| Channel State.<br>Signal Strength                                             | Acquiring BB TXS: None      | Channels.                                                         |
| 1                                                                             |                             | Channel                                                           |
| Unit Information                                                              |                             | Ch 1 (Ana)                                                        |
| Serial No.:                                                                   | 105340                      | Ch 2 (Ana)                                                        |
| Controller Rev.                                                               | V 1.02 Jan 30 2013 15:18:32 |                                                                   |
| Radio Version:                                                                | n/a                         | Ch 3 (Ana)                                                        |
| Radio ISN:                                                                    | DCC01078C898                |                                                                   |

Figure 3. Change Link

2 Click **Yes** to set the auto-switch mode (Figure 4).

| ile Tools Help                                                                                                    |                                                                                    |                                                                     |          |               |             |
|----------------------------------------------------------------------------------------------------|------------------------------------------------------------------------------------|---------------------------------------------------------------------|----------|---------------|-------------|
| Comunications Setting: Change 22 SkyWave Cutert AORW (Atlantic West) Test Packet Acknowledgement received Transmit | Controller Clock<br>Unit Time: [<br>Transmission Sched<br>Transmit: [<br>Repeat: [ | Change 22<br>D7:32<br>dule <u>Change 23</u><br>07:16:00<br>24 Hours |          |               |             |
| Channel State: Acquiring BB TXS: None                                                                              | Channels                                                                           |                                                                     |          | Update        | Auto Update |
| ignal Strength 23.1 dB                                                                                             | Channel Al                                                                         | larms & Filters                                                     | Input    | Current Read  | Accumulator |
| Init Information                                                                                                   | Ch 1 (Ana)                                                                         | Pers                                                                | Vm 000.0 | 2.50 DC_AMPS  |             |
| erial No.: 105340                                                                                                  | Ch 2                                                                               |                                                                     | 23       | 50.00 Volts   | ***         |
| Controller Rev: V 1.02 Jan 30 2013 15:18:32<br>Radio Version: n/a                                                  | Ch 3 Set unit t                                                                    | to auto-switch?                                                     |          | 0.00 mV       |             |
| JWI ISN DCC0107BCB98                                                                                               | Ch4                                                                                | Yes                                                                 | No       | 0.000 DC_VOLT |             |
|                                                                                                    | Ch 5 (Dig)                                                                         | Debou                                                               | Open     | Open          | ACC: 0      |
| at/Solar/DC Voltages 13.52 16.36 000<br>attry Type: Lead-Acid<br>ate Installed: 2/19/2013                          | Ch 6 (Dig)                                                                         | Debou                                                               | н        | H             |             |
| AC Dutage Delays (in minutes)<br>AC Fail 5<br>AC Restored 6                                                        |                                                                                    |                                                                     |          |               |             |

Figure 4. Setting auto-switch

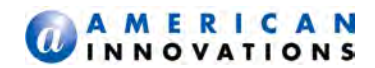

# TECHNICAL SUPPORT

If you have any questions or are in need of technical assistance, please use any of the following contact information to reach Bullhorn Technical Services:

Support Email:

bhtechservices@aiworldwide.com

Support Telephone:

1-800-229-3404

American Innovations:

http://www.aiworldwide.com/